# 他の人に見られないように印刷したい [親展印刷 (ICカード認証)]

コンピュータとプリンタにICカードリーダを取り付けると、プリンタのハードディスクに 保存されている親展印刷文書を、暗証番号の代わりにICカードを使用して印刷できます。

※ この機能を使用するには、別売のSECUREGATE CDソフトウェア、ICカードリーダ、ハー ドディスク、USBホストボードが必要です。

SECUREGATE CD ハードディスク、 をインストールした USBホストボード コンピュータ を実装したN3500

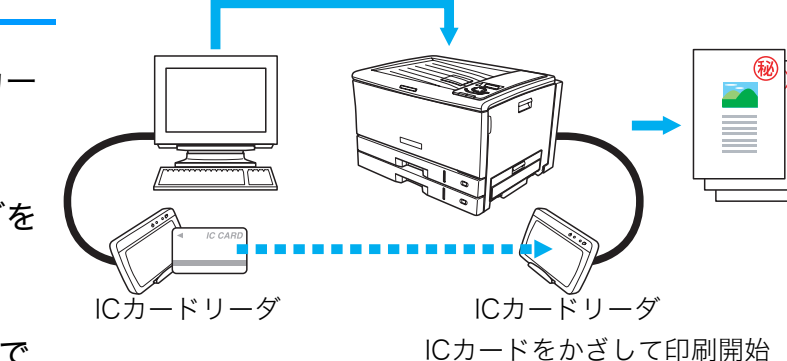

- - プリンタのUSBホストボードとハードディスクを取り付け、ICカードリーダを USBホストボードのコネクタに接続します。
     ▲ 各製品ののマニュアルをご覧ください。
  - プリンタドライバのイントール後に「環境設定」タブを開き、「装置構成」で ハードディスク、USBホストボード、ICカードリーダを設定しておく必要があ ります。この操作は1回だけで、以降は不要です。
     ※ 装置構成を設定する(ハードディスク、USB ホストボード、IC カード リーダの追加)(69 ページ)
  - ●印刷を指示するときは、プリンタのプロパティで「親展印刷」を設定します。
     親展印刷(ICカード認証)を設定する(71ページ)
  - ●実際に印刷をするときは、プリンタのICカードリーダにICカードをかざします。
     ICカードで印刷を開始する(74ページ)

準備

あらかじめ各製品のマニュアルをご覧いただき、SECUREGATE CD ソフトウェアをコンピュータにインストールし、USB ホストボード、ハード ディスク、ICカードリーダの取り付けを行ってください。

### 手順

# 装置構成を設定する(ハードディスク、USBホストボード、ICカードリーダの追加)

※「環境設定」タブは、アプリケーション側からは表示できません。必ず、OSの「プリンタと FAX」フォルダ側から操作してください。 ※「ハードディスク」、「USBホストボード」、「ICカードリーダ」が、既に「装着済」に表示されている場合この操作は不要です。

| ±مدر@למעליצל(۵)                      | <ul> <li>● 排版① ・</li> <li>● プリンダとFAX</li> <li>● ヘルプとサポート①</li> <li>● 検索③</li> <li>● 使素③</li> <li>● アプイル名を指定して実行<br/>(0)</li> <li>●</li> <li>●</li> <li>●</li> <li>●</li> <li></li></ul>                                                                                                    |
|--------------------------------------|----------------------------------------------------------------------------------------------------|
|                                      | ログオフ ① 終 〒オブション ④                                                                                                    |
| <i>\$</i> \$ スタート                    |                                                                                                    |
| もプリンタと FAX<br>ファイル(F) 編集(F) 表示(V) お気 | に入り(A) ツール(T) ヘルプ(A)                                                                                                    |
| ③戻る - ⑤ - 🏂 🔎 検                      | ສ ip 2 ± 1 ≤ 1 ≤ 1 ≤ 1 ≤ 1 ≤ 1 ≤ 1 ≤ 1 ≤ 1 ≤ 1                                                                                                    |
| アドレス(D) 🔩 プリンタと FAX                  | 🗸 🋃 移動                                                                                                    |
|                                      | ★ (4)<br>(755)<br>(755)<br>(75)<br>(7 |

| CASIO SPEEDI        | N3500 のプロパティ - ? 🗙   |
|---------------------|----------------------|
| 全般 共有 ポート 詳細        |                      |
| CASIO SPEE          | DIA N3500            |
| 場所(L):              |                      |
| 1x1/h(0):           |                      |
|                     |                      |
| モデル(Q): CASIO SPEEL | DIA N3500            |
| 機能                  |                      |
| 色: はい               | 利用可能な用紙              |
| 両面: はい              | A1 🔨                 |
| ホチキス止め: いいえ         | A2                   |
| 速度: 24 ppm          | B3<br>A3             |
| 最高解像度: 600 dpi      | B4                   |
|                     |                      |
|                     | ED刷設定Q テストページのED刷(T) |
|                     |                      |

1. 「スタート」メニューの「プリンタと FAX」を選択して「プリンタと FAX」フォル ダを開きます。

●Windows 98/Me/2000 の場合は、「スタート」メニューの「設定」から「プリンタ」を開きます。

2. 「CASIO SPEEDIA N3500」を右クリックし、「プロパティ」を選択します。

3. 「環境設定」タブをクリックします。

### 他の人に見られないように印刷したい [親展印刷 (IC カード認証)]

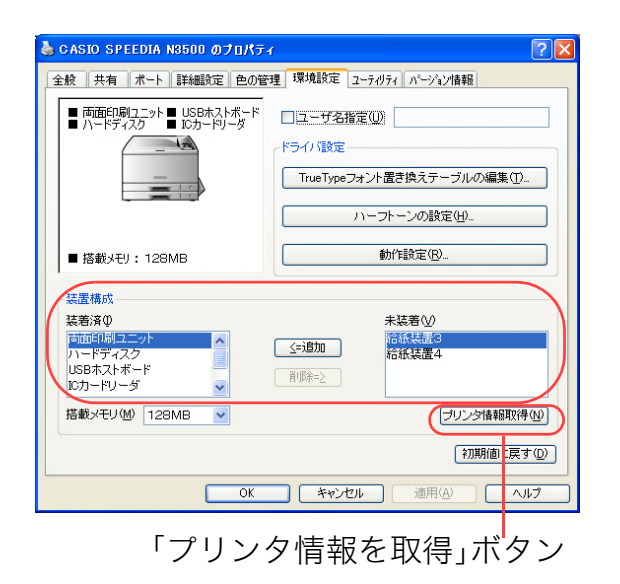

| CASIO SPEEDIA N3500 のプロパテ                      | ч                         |
|------------------------------------------------|---------------------------|
| 全般 共有 ポート 詳細設定 色の領                             | 音理 環境設定 ユーティリティ バージョン情報   |
| ■ 両面印刷ユニット ■ USBホストボード<br>■ ハードディスク ■ ICカードリーダ | ユーザ名指定(U)                 |
| _1                                             | ドライバ設定                    |
|                                                | TrueTypeフォント置き換えテーブルの編集(① |
|                                                |                           |
|                                                | 71-91-90%80.EVEV-         |
| ■ 搭載メモリ:128MB                                  | 動作設定(B)                   |
| ~ 法居樵成                                         |                           |
| 装着済仰                                           | 未装着₩                      |
| 南面印刷ユニット                                       | ≤=追加 谷紙装置3                |
| USBホストボード                                      |                           |
| 10カードリーダ                                       | H. MARZ                   |
| 搭載メモリ(M) 128MB 💙                               | プリンタ情報研究得(N)              |
|                                                | (初期値に戻す(D))               |
|                                                |                           |

- **4.** 「装置構成」の「未装着」に表示されている「ハードディスク」、「USB ホストボード」、「ICカードリーダ」を選択し、「追加」ボタンをクリックします。
  - ●「ハードディスク」、「USBホストボード」、「ICカードリーダ」が「装着済」に表示されます。
  - ●「プリンタ情報を取得」ボタン
    - TCP/IPネットワーク接続で、SPEEDIAマネージャがインストールされている場合、このボ タンを押すと、プリンタの装置構成を自動的に取得できます。
    - USB接続の場合、コンピュータのUSBボード設定、USBハブとの相性、ケーブル長などにより、プリンタの装置構成を自動的に取得できないことがあります。
       この場合は、「プリンタ情報を取得」ボタンがグレーになりますので、プリンタの装置構成に合わせ、上記(手順4)の操作で装置構成を設定してください。

5. 「OK」ボタンをクリックします。

## 親展印刷(ICカード認証)を設定する

□ ファイルへ出力(E) ( 詳細設定(B)

部数(C):

部単位で印刷(0)

印刷(P) キャンセル 適用(A)

プリンタの検索(D)...

5

1 2 3

? 🗙

▼ BZU 🖉 🖹 🗄 🗄 8 - 1 - 9 - 1 - 10 - 1 - 11 - 1 - 12 - 1 - 13 - 1 - 14 - 12 - 1 - 16 - 1 - 17 - 1

RESPACE DER RAR 1-12) 編集(2) 表示(2) 挿入(2) 書式(0) ヘルプ(4 CtrI+N CtrI+O CtrI+S V 日本語 🙉 🗠 🖷

開(Q)... 上書き保存(S) 名前を付けて保存(A)...

印刷(2)... 印刷ブレビュ ページ設定(10) 最近があった。

🌢 印刷

全般

ープリンタの選択 ▶ プリンタの追加

ページ範囲 ● すべて(L)

状態 淮儘宗了 場所: My Documents

CASIO SPEEDIA N3500

コメント: Adobe PDF の作成

○ページ指定(G): 1-65535

○ 選択した部分(T)
 ○ 現在のページ(U)

ページ番号のみか、またはページ範囲のみを入力し てください。例 5-12

アプリケーションから印刷するときに、プリンタのプロパティを開き、「親展印刷」を設定します。

※ ここでは、ワードパッドから印刷する手順を例にして印刷の操作を説明します。他のアプリケーションをお使いの場合は、説明を適宜読み替えてくだ さい。

- 1.「ファイル」メニューの「印刷」を選択します。
  - 2. 「プリンタの選択」で「CASIO SPEEDIA N3500」を選択し、「詳細設定」ボタン をクリックします。
    - ●「CASIO SPFFDIA N3500のプロパティ」ダイアログボックスが表示されます。

#### 🍐 印刷設定 - 福準UI -? 🗙 基本設定 拡張設定 🖙 セキュリティ 給排紙 パージョン情報 [プリンタ設定] 1000米設定」 印刷権限 1060用解除権限 コピッが、ドド印刷解除権限 10カードが親属印刷期限 あありり りりりない 自か-E面 OFF. スタンプ印刷(W) 設定... [1] 秘 IDEP刷の コピーガード印刷(G) 設定... 1)でソリ Allast 10印刷II<sup>®</sup> 和設定 10<sup>0</sup>小が、ド<sup>III</sup><sup>®</sup> 和設定 [ドライバ設定] 取得情報を設定に反映 : しない : しない \*濃淡(複写禁止)F :する ✓親展印刷(R) 設定... 用紙:A4-->用紙サイスご通り 給排紙:自動-->メイントレイ ICカード認証 \* Α ED局部数 1 親展印刷(IC) 書式登録·編集(⊻)... 初期値に戻す(D) OK キャンセル ヘルプ

### 3. ■標準UIの場合

- ①「セキュリティ」タブをクリックします。
- ②「親展印刷」にチェックマークを付け、プルダウンメニューから「ICカード認証」を選択します。 ● 🕼 準備(68ページ)が完了し、ICカードリーダが使用できる状態になっている場合は、 プルダウンメニューに「ICカード認証」が表示されます。
- ③「OK」ボタンをクリックします。

#### 🍓 印刷設定 - 簡単UI -基本設定 拡張設定 😡 セキュリティ バージョン情報 飾畄設定ガイダンフ 印刷書式 標準設定 目的に合わせて印刷書式/印刷色を 違択します。その他の項目は各タブま たはアイコンボタンで設定します。 さらに詳しく知りたい 👯 ブレゼンテーション 画面プレビュー優先 Α 印刷色 用 紙:A4-->用紙サイズ 通 給排紙:自動 紙 種:パネル設定通り 🗧 🔄 🖏 部単位 印刷部数 初期値に戻す OK キャンセル ヘルプ 親展印刷(ICカード認証)のアイコン

| 親展印刷の設定(ICカード認証) ? 🔀                                                                           |  |  |
|------------------------------------------------------------------------------------------------|--|--|
|                                                                                                |  |  |
| 親展印刷印にカード認証」では、印刷データは一時的にプリンタの<br>ハードディスクに保存されます、印刷するにはプリンタの10カード<br>リーダに10カード情報を認識させる必要があります。 |  |  |
| ICカード親展印刷情報を指定してください。                                                                          |  |  |
| ICカード情報                                                                                        |  |  |
| ●ログオン情報を利用(L) ○現在の情報を利用(C)                                                                     |  |  |
| 利用可能です 更新化                                                                                     |  |  |
| - ファイルー 賢表元文字列                                                                                 |  |  |
| ●ドキュメント名④  ●指定文字列◎                                                                             |  |  |
|                                                                                                |  |  |
|                                                                                                |  |  |
| - 出力先                                                                                          |  |  |
| フリンタ名 CASIO SPEEDIA N3500                                                                      |  |  |
| 場所 IP_129.1.63.227                                                                             |  |  |
| □印刷実行時に、設定ダイアログを表示しない(0)                                                                       |  |  |
| (登録JOB/保存期間(型) ○K キャンセル [初期値に戻す(型)]                                                            |  |  |

### ■簡単UIの場合

① 親展印刷のアイコンをクリックして、親展印刷(ICカード認証)を設定します。

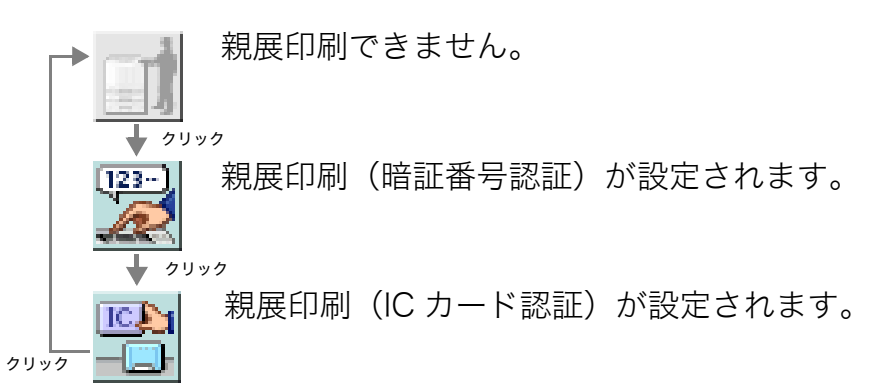

- ②「OK」ボタンをクリックします。
- ●次の手順で設定することもできます。
- ①「セキュリティ設定」タブをクリックします。
- ②「親展印刷」にチェックマークを付けます。
  - •「設定…」ボタンをクリックすると、「親展印刷(ICカード認証)」ダイアログボックスが表示 され、ICカード情報や、パネルに表示させるジョブ名などを設定できます。詳しくは手順4 をご覧ください。
- ④「OK」ボタンをクリックします。
- 4. ICカード情報、ファイルー覧表示文字列などを設定し、「OK」ボタンをクリックします。

### ●ICカード情報

プリンタのハードディスク内に保存されている親展印刷文書を印刷するときに、どの IC カードを利用するかを設定します。

ログオン情報を利用 WindowsにログオンしたときのICカードを使用して印刷します。
現在の情報を利用

ICカードリーダにのせられているICカードを使用して印刷します。

# 他の人に見られないように印刷したい [親展印刷 (IC カード認証)]

●ファイルー覧表示文字列

プリンタのハードディスクに保存する親展印刷文書に付加する表示文字列情報を設定しま す。

- ドキュメント名
   アプリケーションソフトが付加するドキュメント名を表示します(一般的にはファイル 名になります)。は、
- 指定文字列

任意の文字列を指定します。半角で64文字、全角で32文字まで入力できます。

●印刷実行時に設定ダイアログを表示しない

ここにチェックマークを付けると、手順5の印刷実行時に「親展印刷(ICカード認証)」ダイアログボックスは再表示されません。

### 5. 「印刷」ボタンをクリックします。

●確認のため、「親展印刷(ICカード認証)」ダイアログボックスが、再度表示されます。 この場合は、内容を確認し「OK」ボタンをクリックします。

| 印刷                                                                                                 | ?                                                |
|----------------------------------------------------------------------------------------------------|--------------------------------------------------|
| 全統<br>プリンタの選択                                                                                      | ]                                                |
| く<br>状態<br>準備完了<br>場所: My Documents<br>コメント: Adobe PDF の作成                                         | ファイルへ出力(E)         詳細設定(B)           ブリンタの検索(D)_ |
| ページ範囲<br>③ すべて(1)<br>③ 遠沢した部分(1)<br>③ ページ指定(2)、[1-65535<br>ページ着完のみか、またはページ範囲のみを入力し<br>てください。例 5-12 | 部数©> 5 。<br>○部単位で印刷(©)<br>1] 22 33               |
|                                                                                                    | 割(P) キャンセル 連用(A)                                 |

# ICカードで印刷を開始する

親展印刷の指示をした印刷データは、すぐに印刷されず、一時的にプリンタのハードディスクに保存されます。 印刷を開始するには、親展印刷を指示したときに使用したICカードを、プリンタのICカードリーダにかざします。

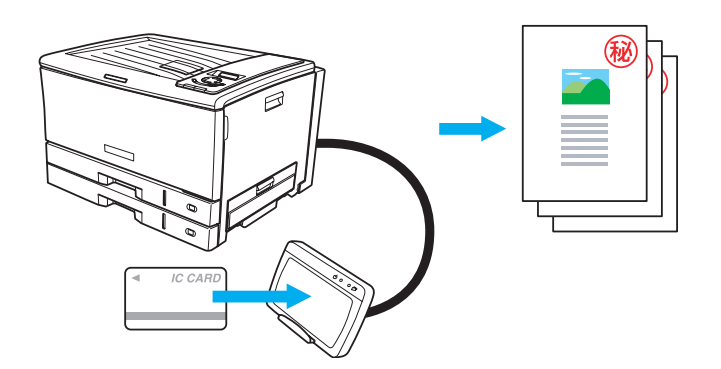